# **PROCESO DE INSCRIPCIÓN**

#### **IMPRESCINDIBLE**

**Darse de alta como DELEGADO/A** en el Servicio de Deportes, solicitándolo por correo electrónico (<u>ligasinternas@ua.es</u>) o personalmente en la oficina de inscripciones.

A partir de ese momento podrás inscribir y modificar tu equipo y a sus jugadores/as, tanto en deportes de equipo como en deportes 3x3, de pareja o individuales.

En el caso de que el/la delegado/a sea además jugador/a, debe inscribirse también como integrante del equipo.

## **INSCRIPCIÓN**

#### Entra en UACloud >> Deportes >> Inscripción Ligas Internas

**NOTA**: Si no te aparece esta opción es porque estás en la versión iconos. Entra en UACloud >> Configurar >> Configuración UACloud >> En Versión selecciona **Ver tarjetas**. Recarga UACloud, o cierra y vuelve a abrir el navegador

En el menú de la izquierda, *Mi Cuenta Internet*, tienes que indicar un correo electrónico que uses habitualmente

Darás de alta al equipo y a sus integrantes

- 1. Pulsa *MIS EQUIPOS*
- 2. Pulsa NUEVO EQUIPO
- 3. Selecciona *DEPORTE*
- 4. Selecciona TORNEO
- 5. Cumplimenta el FORMULARIO (*Nombre equipo, Turno* y *Observaciones*<sup>\*</sup>) y *ENVIAR CAMBIOS* para dar de alta el equipo
- 6. A partir de ahora darás de alta a los/as jugadores/as (no olvides incluirte a ti también)
- 7. Selecciona NUEVO JUGADOR
- 8. Buscar persona por DNI (sin letra) o NOMBRE. (Si no la encuentras, tendrá que personarse en el Servicio de Deportes para darse de alta en la base de datos)
- 9. Selecciona la persona de la lista y pulsa INSCRIBIR
- 10. Repite los pasos 7, 8 y 9
- 11. Pulsa VOLVER
- 12. Pulsa SALIR

Para modificar el equipo o integrantes ve al menú *MIS EQUIPOS*, *EDITAR EQUIPO*, y sigue los mismos pasos anteriores.

\* Si te inscribes en varios deportes, indica en cuáles y con qué nombre.

### PAGO

Inscripción gratuita.